## Assinatura Digital de Ficheiros DWFx e DWF

Após ter-se gerado o ficheiro DWFx, que contém todas as peças desenhadas do ficheiro Autocad, a assinatura digital do mesmo deverá ser efetuada na aplicação Autodesk Design Review (<u>https://knowledge.autodesk.com/search-result/caas/sfdcarticles/sfdcarticles/Where-</u><u>to-download-previous-versions-of-Autodesk-Design-Review.html</u>)

1. Clicar no canto superior esquerdo

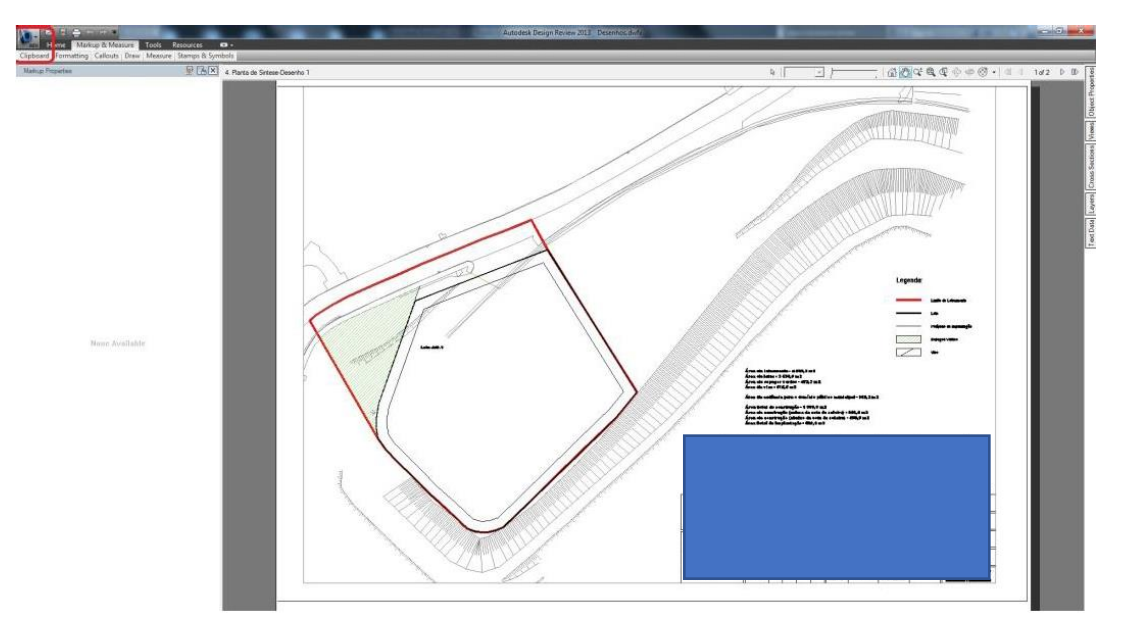

2. Clicar em "Security" e depois em "Add digital signature". Escolhe-se o "Certificado de Assinatura Digital Qualificada". Clica-se em "Continuar" e depois em "Assinar".

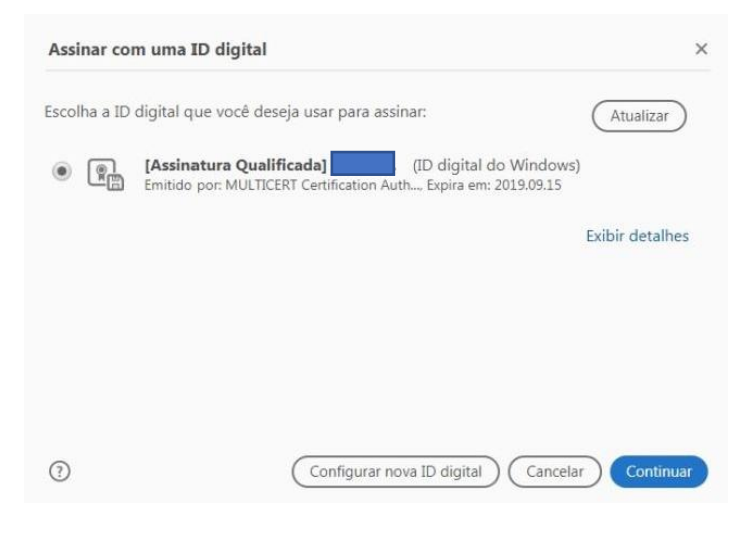

| Aparência   | Texto padrão                   | ✓ Criar                                    |
|-------------|--------------------------------|--------------------------------------------|
| [Ass<br>Qua | inatura<br>lificada]           | Assinado de forma digital por l'Assinatura |
|             |                                | Dados: 2018.03.27<br>17:15:47 +01'00'      |
| 🗆 Bloquea   | r o documento depois de assina | Exibir detalhes do certificad              |
| Revise o co | onteúdo do documento que pod   | e interferir na assinatura Revisar         |

3. De seguida, é solicitado o PIN da assinatura qualificada.

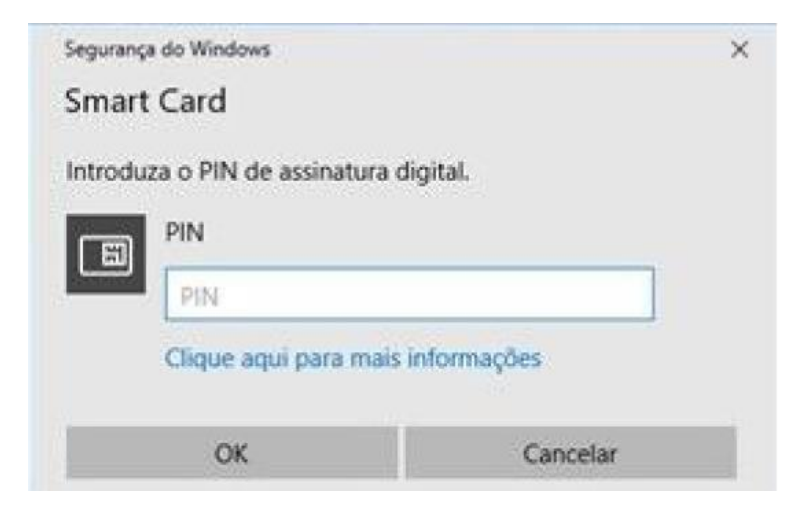

4. Finalmente, o ficheiro DWFx fica assinado digitalmente.